## Windows 8 Mail App Setup

- 1. Open settings Menu by moving the cursor to the right hand side of the screen. On touchscreen devices, swipe from the outside right of the screen toward the centre.
- 2. Select Settings then Accounts

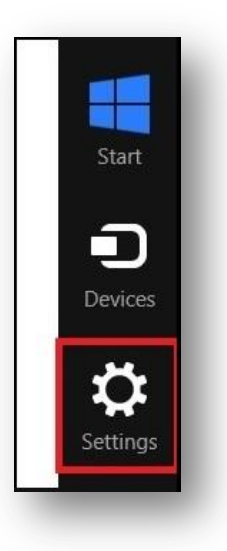

3. Add and Account and select Other Account

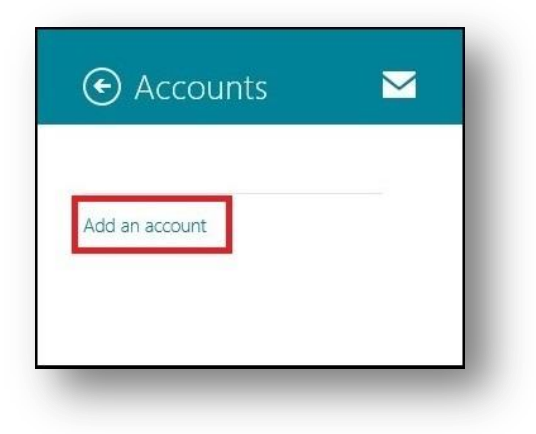

## 4. Click on Show more details

- a. Email address: Your email address
- b. Username: Your email address
- c. Password: Your email password

## **Incoming Server Settings**

|             | Server               | Port            | Check box |
|-------------|----------------------|-----------------|-----------|
| With SSL    | secure.emailsrvr.com | <del>9</del> 93 | Yes       |
| Without SSL | imap.emailsrvr.com   | 143             | No        |

## **Outgoing Server Settings**

|             | Server Outgoing      | Port                | Check Box |
|-------------|----------------------|---------------------|-----------|
| With SSL    | secure.emailsrvr.com | 465                 | Yes       |
| Without SSL | smtp.emailsrvr.com   | 25, 587, 8025, 2525 | No        |

5. Check Outgoing server requires authentication and use the same username and password to send and receive mail.

| Faire the information below to annext to any Other arranged  |        |
|--------------------------------------------------------------|--------|
| ener merinanian below to connect to your other account.      |        |
| Email address                                                |        |
| username@domain.com                                          |        |
| Username                                                     |        |
| username@domain.com                                          |        |
| Password                                                     |        |
|                                                              |        |
| Incoming (IMAP) email server                                 | Port   |
| secure.emailsrvi.com                                         | 993    |
| Incoming server requires SSL                                 |        |
| Outgoing (SMTP) email server                                 | Port   |
| secure.emailsrvr.com                                         | 465    |
| Outgoing server requires SSL                                 |        |
| <ul> <li>Outgoing server requires authentication</li> </ul>  |        |
| Use the same username and password to send and receive email |        |
| Show fewer details                                           |        |
| Connect                                                      | Cancal |
| Connect                                                      | cancer |

6. Connect and good to go!